# Preface

We appreciate your business. Your satisfaction is our goal. We will provide you with comprehensive technical support and after-sales service. Please contact your local sales representative, service representative or distributor for any help needed at the contact information shown below.

## Contact us

Fiberhome Telecommunication Technologies Co., Ltd. Address: No. 5 Dongxin Rd., Hongshan Dist., Wuhan, China Zip code: 430073 Tel: +86 27 8769 1549 Fax: +86 27 8769 1755 Website: http://www.fiberhomegroup.com

No part of this document (including the electronic version) may be reproduced or transmitted in any form or by any means without prior written permission from FiberHome.

Information in this document is subject to change without notice.

All rights reserved

# Contents

| 1 Safety Precautions                                                                | 1  |
|-------------------------------------------------------------------------------------|----|
| 2 Introduction to Installation Tools                                                | 2  |
| 3 Installing the Cabinet                                                            | 3  |
| 4 Installing the Subrack and the Card                                               | 3  |
| 4.1 Installing the Subrack                                                          | 3  |
| 4.2 Installing the Card                                                             | 6  |
| 4.3 Installing the Fan Unit                                                         | 7  |
| 4.4 Installing the Anti-dust Screen                                                 | 7  |
| 5 Connection and Layout of the Wires and Cables                                     | 8  |
| 5.1 Layout of the Cabinet Protection Earth Ground Cable and the Cabinet Power Cable | 8  |
| 5.2 Layout of the Subrack Protection Earth Ground Cable and the Subrack Power Cable | 9  |
| 5.3 Layout of the Subrack Alarm Cable                                               | 11 |
| 5.4 Layout of the Alarm Cable for the Head of Row Cabinet                           | 11 |
| 5.5 Layout of the E1 Cable                                                          | 12 |
| 5.6 Layout of the External Clock Cable                                              | 12 |
| 5.7 Layout of the Network Cable                                                     | 13 |
| 5.8 Layout of the Serial Port Line                                                  | 13 |
| 6 Connection and Layout of the Optical Fibers                                       | 14 |
| 6.1 Preparations Before Layout                                                      | 14 |
| 6.2 Layout of the Optical Fibers                                                    | 14 |
| 7 Installing the Cabinet Doors                                                      | 15 |
| 8 Post Installation Inspection                                                      | 16 |

## 🖌 Warning

High power laser can cause bodily harm, especially to eyes. Never look directly into the end of the optical transmitter fiber jumper or the end of its active connector.

# Caution

Do not touch any component or wires on cards, or metal conductors in sockets. ESD protection measures should be taken if it is necessary to touch the card during maintenance.

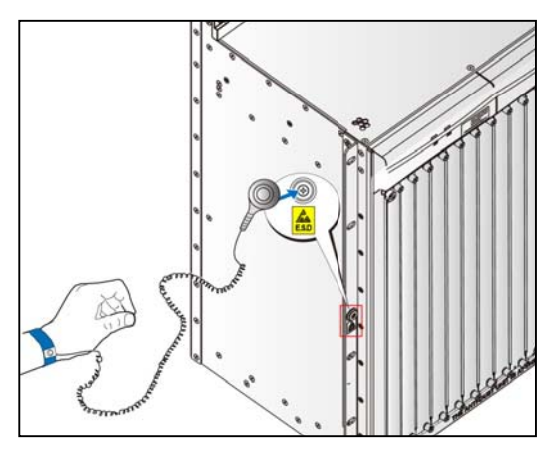

# Caution

Carpets or other materials that easily generate static electricity should not be used on the floor of equipment room.

### Warning

Optical communication equipment must be protected from electrical surges, thunder and lightning.

## Caution

Exercise care if you must bend fibers. If bends are necessary, the fiber bending radius should never be less than 38mm.

## Caution

All cables on the installation site, such as power cables, alarm cables and optical fibers, should be laid out independently and bound separately. Note that optical fibers cannot be bound with typical wire binder.

## Caution

Do not open the active fiber connector unnecessarily. If it is necessary to open it for equipment maintenance, protection measures should be taken to avoid contaminating the end face of connector.

### Caution

The network management system requires a dedicated computer. Use of unidentified memory devices should be prohibited so as to avoid computer viruses.

### Caution

When maintaining or testing the equipment, connect the instrument ground cable with the equipment (or the cabinet where the equipment is installed) ground cable properly. Otherwise, the relevant components of signal interfaces might be damaged.

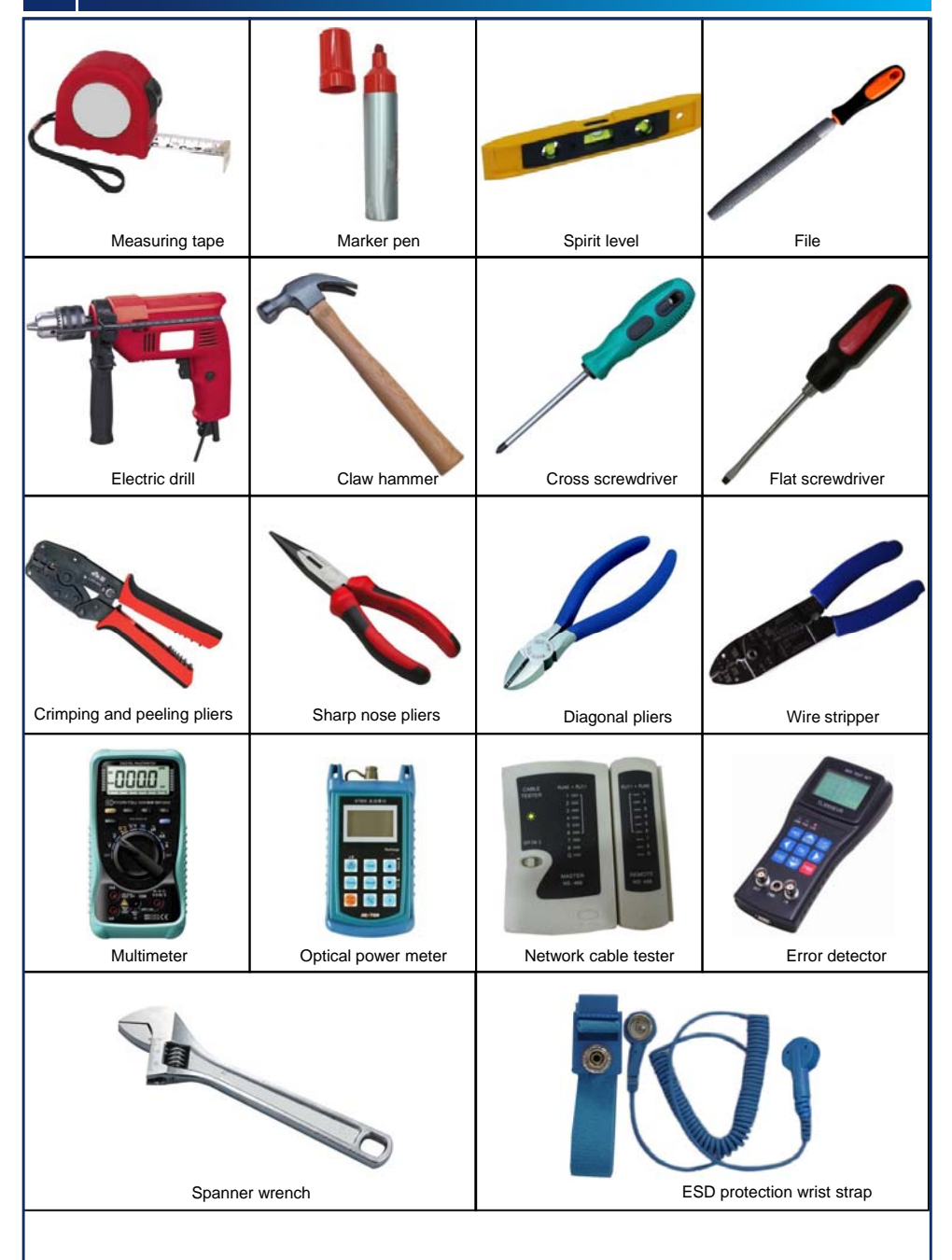

Introduction

The AN5116-06B can be installed in the 19-inch cabinet or the 21-inch anti-dust cabinet.

Refer to the corresponding cabinet's quick installation guide for the detailed installation method.

| Cabinet                   | Quick Installation Guide                                                |
|---------------------------|-------------------------------------------------------------------------|
| 19-inch cabinet           | Quick Installation Guide for the 19-inch Cabinet (600mm-deep) (596-599) |
| 21-inch anti-dust cabinet | Quick Installation Guide for the 21-inch Cabinet (300mm-deep) (069-072) |

## 4 Installing the Subrack and the Card

#### Introduction

Generally, the subracks have been already installed in the cabinet and the cards, fan units, and anti-dust screens have been installed in the subrack before delivery and the onsite installation and removal of the components mentioned above are not required. But these operations may be required during the expansion or maintenance after installation.

### 4.1 Installing the Subrack

#### Introduction

The spaces marked as "empty" are for air cooling and cannot be occupied. Lay out the subracks from the bottom up and reserve the upper space for capacity expansion in future.

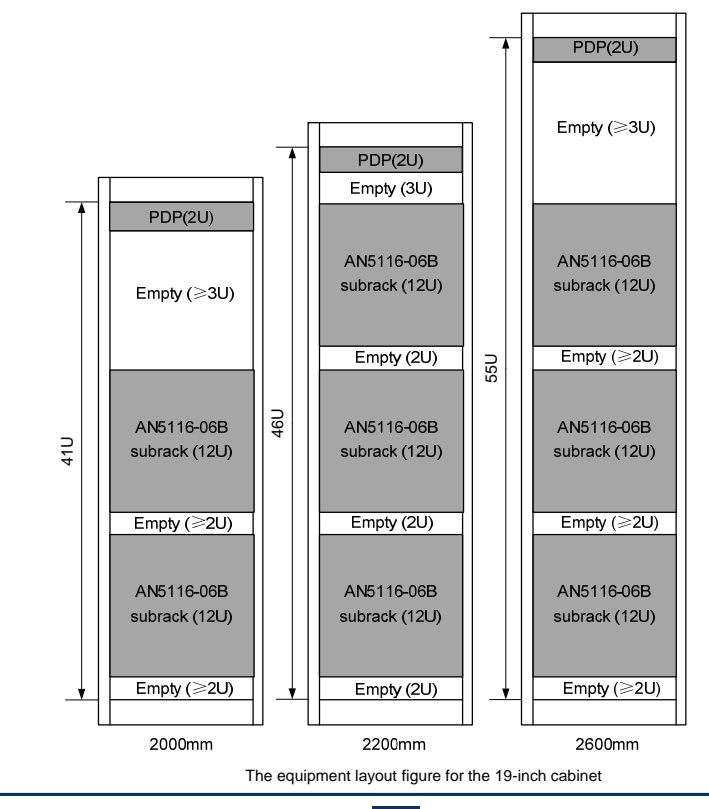

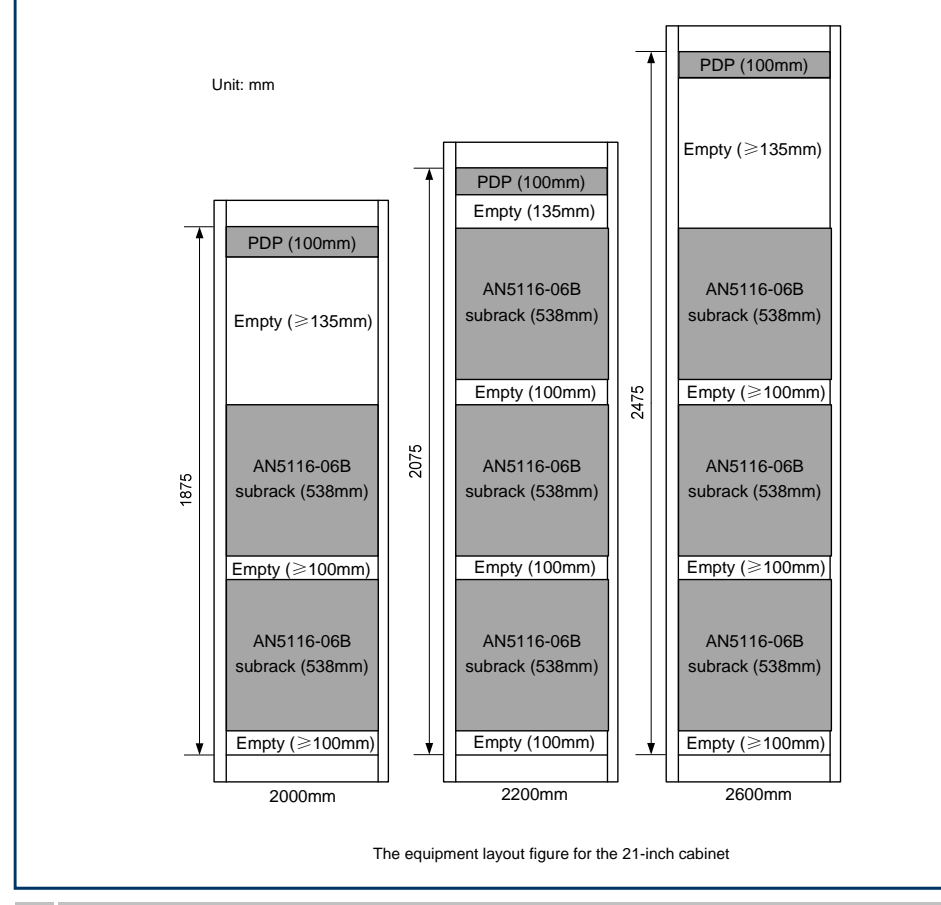

### a Installing the Subrack in the 19-inch Cabinet

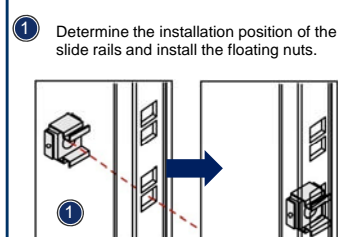

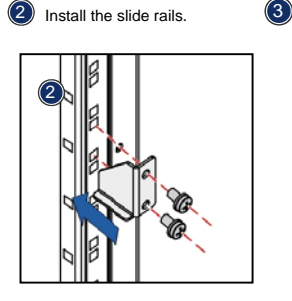

According to the installation position of the subrack, insert the floating nuts into the corresponding square mounting holes on the vertical mounting flanges at both sides of the cabinet.

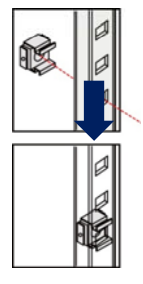

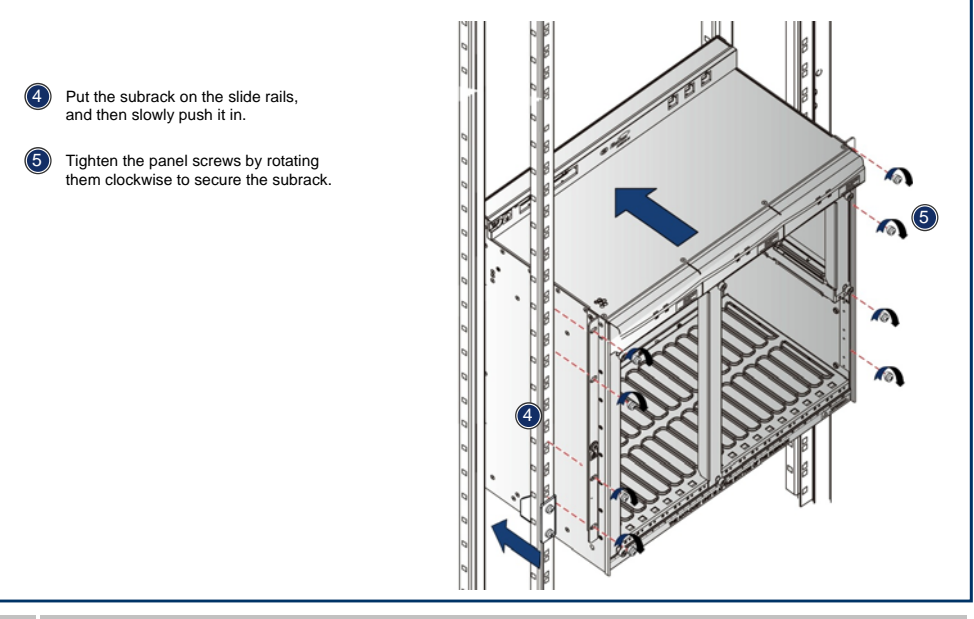

(2)

### b Installing the Subrack in the 21-inch Cabinet

1

Install the adaptor mounting ears to the left and right mounting ears of the subrack.

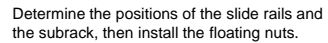

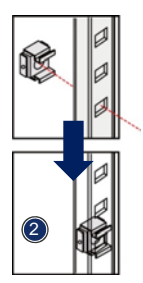

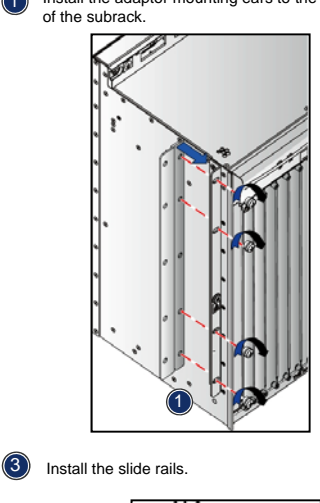

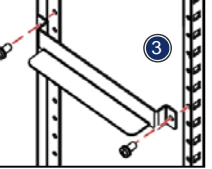

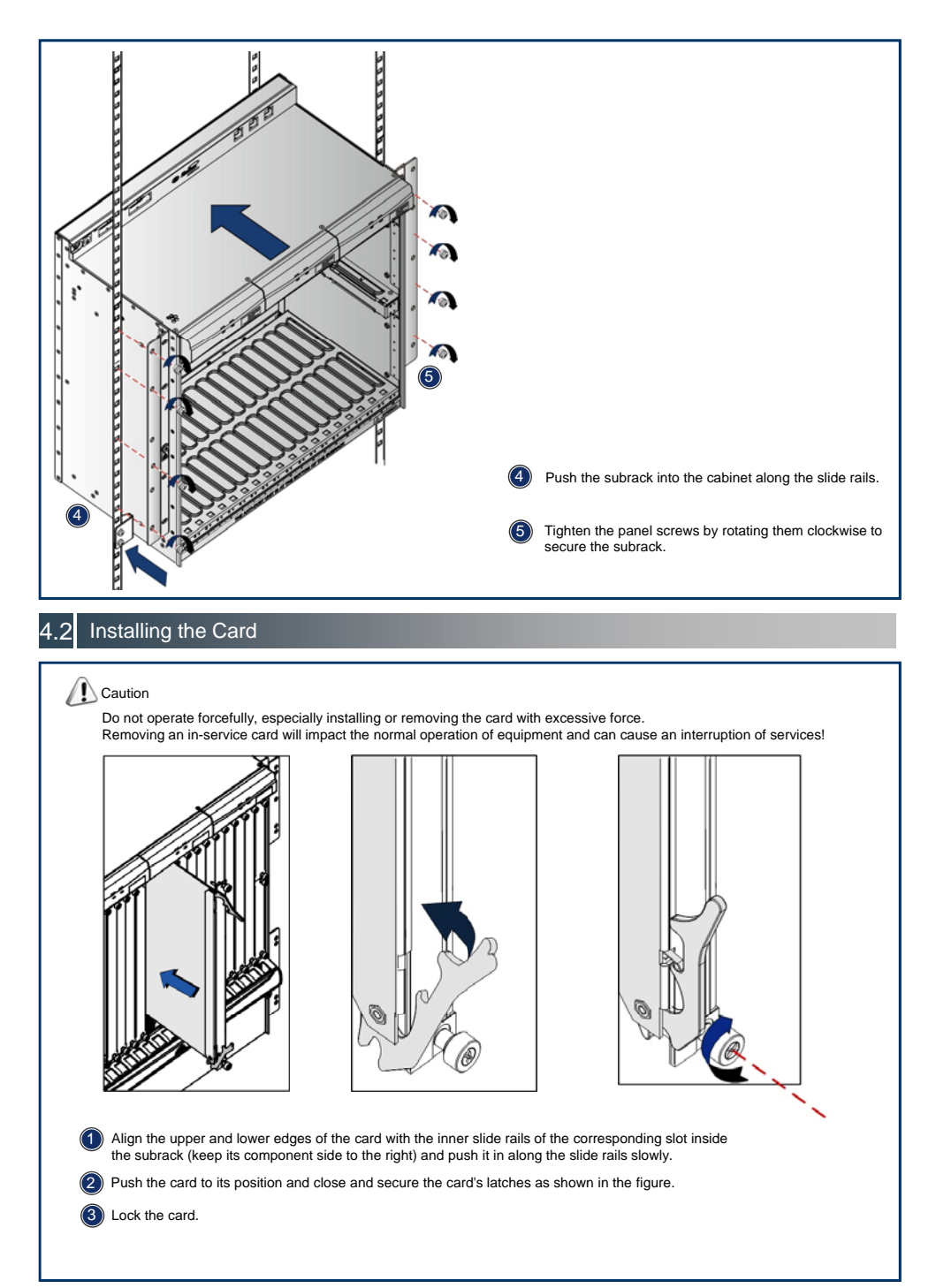

### Caution

Do not operate forcefully, especially installing or removing the fan unit with excessive force.

Hold the fan and press the fan's bottom snap-in latch.

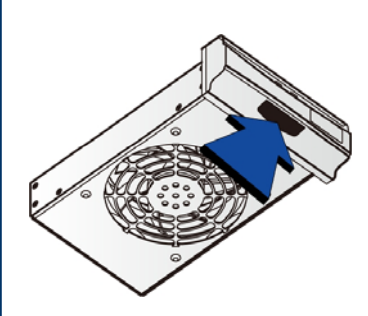

Push the fan unit into the subrack along the slide rails slowly. After the fan is pushed into the proper position, release the snap-in latch, and the fan will be locked into the subrack automatically.

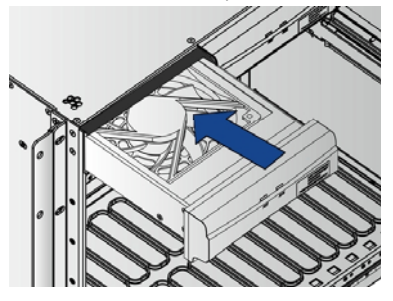

## 4.4 Installing the Anti-dust Screen

Align the slide rails of the anti-dust screen with the slide rail grooves of the subrack.

2 Push the anti-dust screen slowly into the subrack.

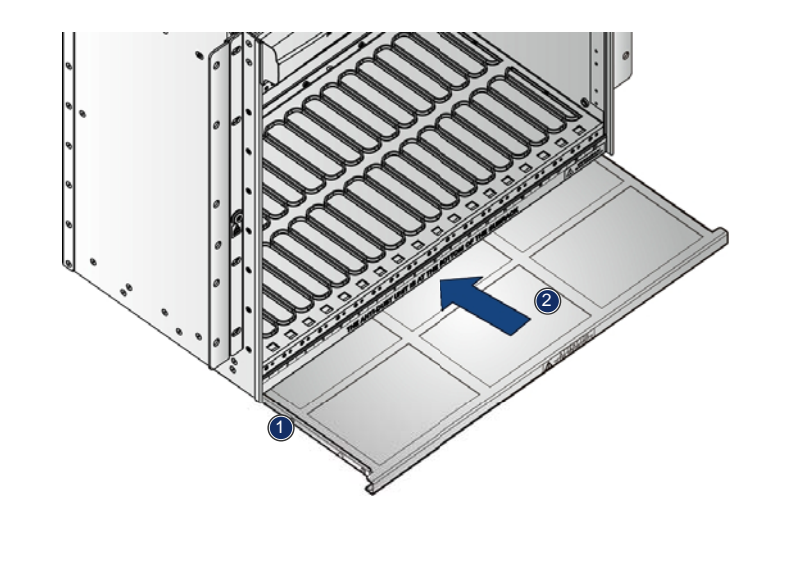

#### Introduction

The AN5116-06B uses the PDP with dual-power supply. The PDP's code is 3000068.

#### Note

The installers need to remove the front panel of the PDP before the layout of the wires and cables, and restore them after the layout.

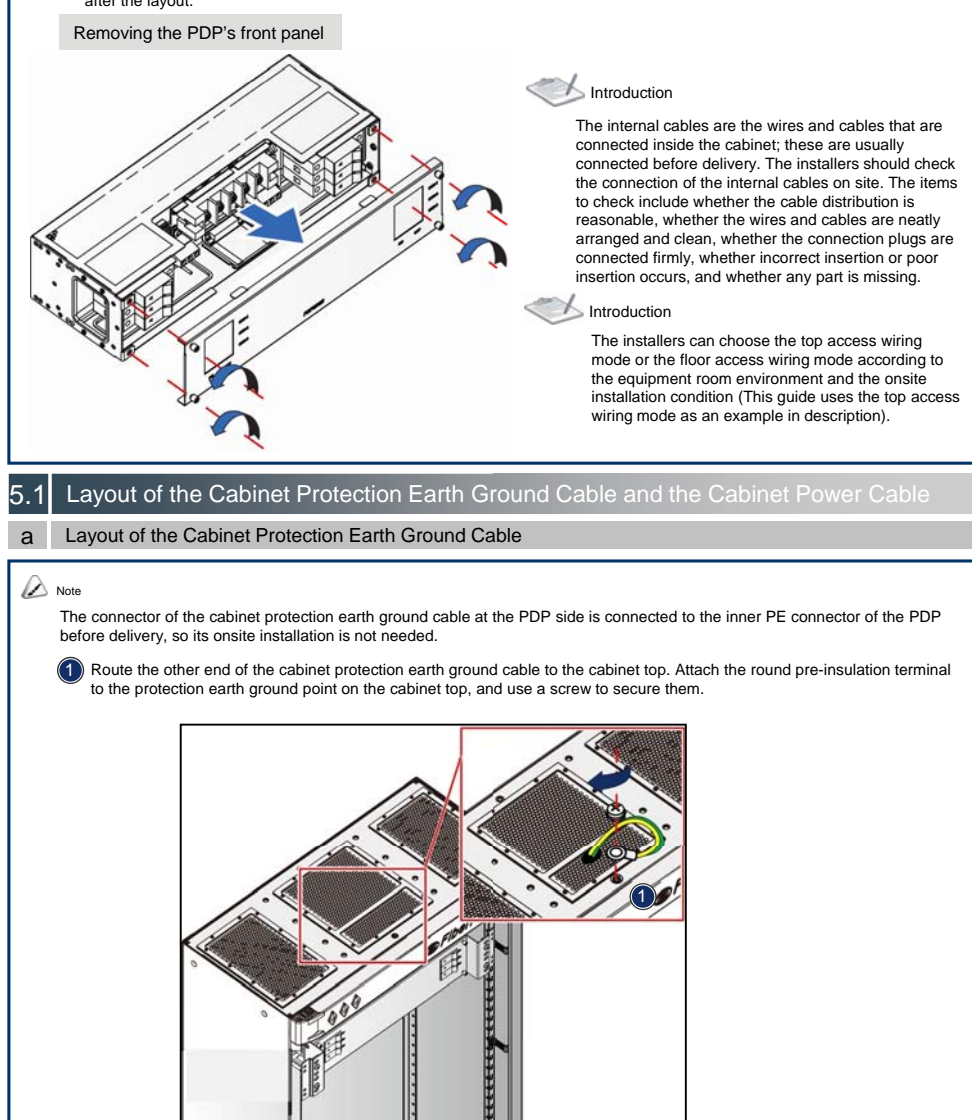

### Caution

Make sure the switch of the corresponding external power supply is in the off position before connecting the cabinet power cable. Never connect the cabinet power cable while it is powered.

Connect the uninsulated ring tongue crimped terminal of the cabinet power cable to the corresponding connector on the PDP.

Connect the other end of the cabinet power cable to the external power supply.

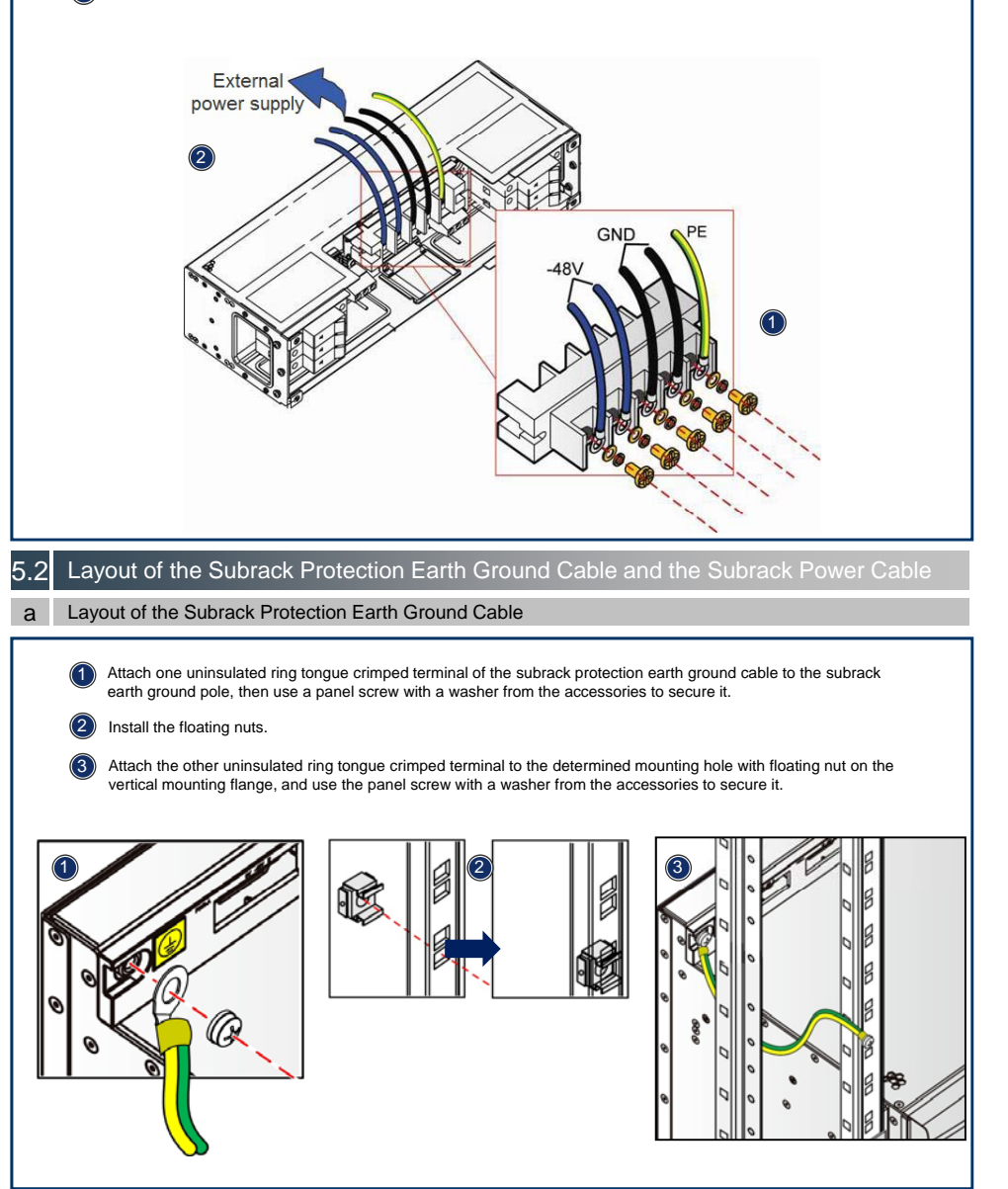

Make sure that the power control switch of the corresponding subrack on the PDP is placed in the OFF position.

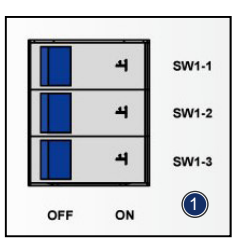

Insert the D-type connector of the subrack power cable into the PWR interface on the subrack backplane.

(2)

Route the subrack power cable upward along the cabinet left wiring channel.

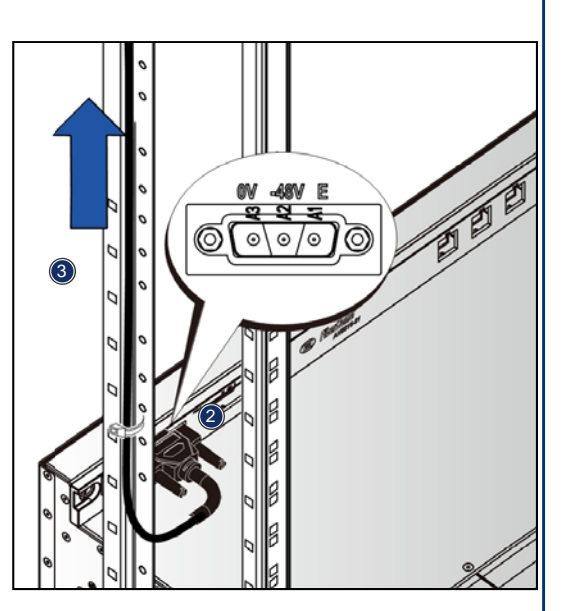

Insert the tube terminal on the other end of the subrack power cable into the corresponding connector and tighten the screws.

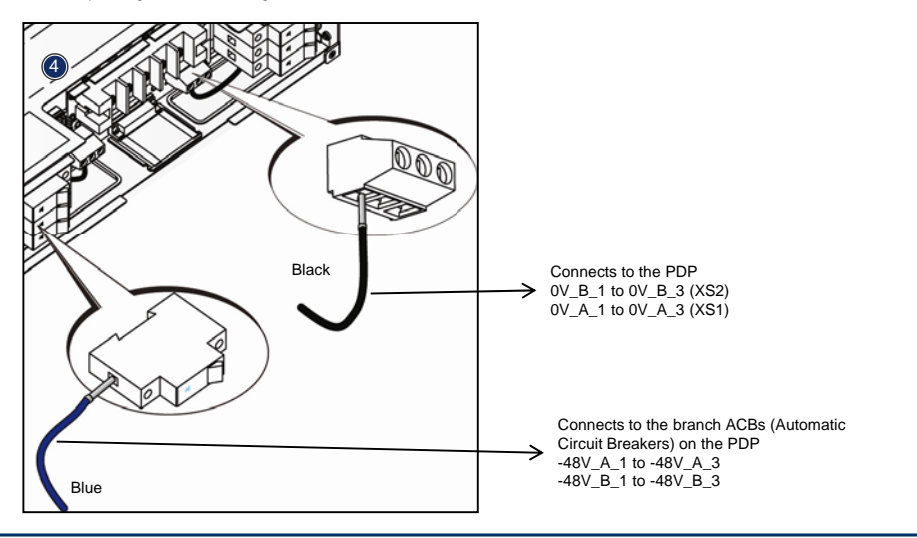

## 5.3 Layout of the Subrack Alarm Cable

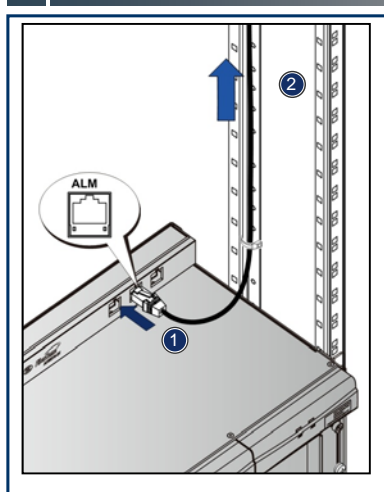

Insert the subrack alarm cable's RJ-45 connector into the ALM interface on the subrack backplane.

Route the other end of the subrack alarm cable upward along the rear vertical mounting flange at the right side of the cabinet.

Insert the RJ-45 connector of the subrack alarm cable into one among the sockets AlmIn1 to AlmIn3 on the PDP.

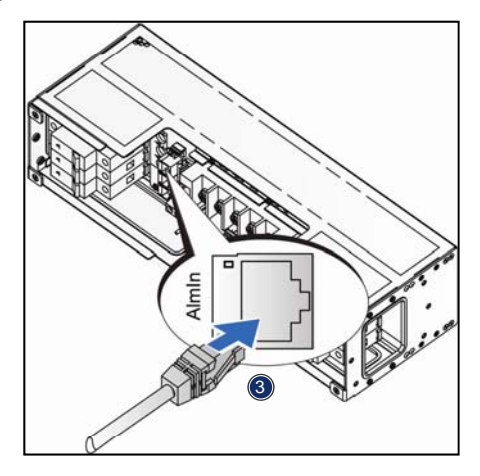

## 5.4 Layout of the Alarm Cable for the Head of Row Cabinet

Lead the alarm cable for the head of row cabinet through the wiring hole on the cabinet top / bottom, routing it to the PDP along the wiring channel at the side of the cabinet, passing through the wiring hole on the top of the PDP.

2 Insert the D-type connector of the alarm cable for the head of row cabinet into the XP1 socket on the PDP.

Arrange the cable and complete the connection and layout of the cable for the head of row cabinet side.

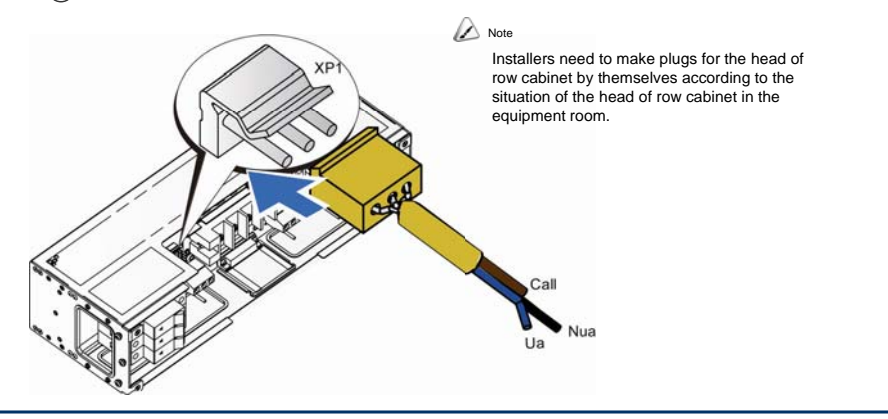

## 5.5 Layout of the E1 Cable

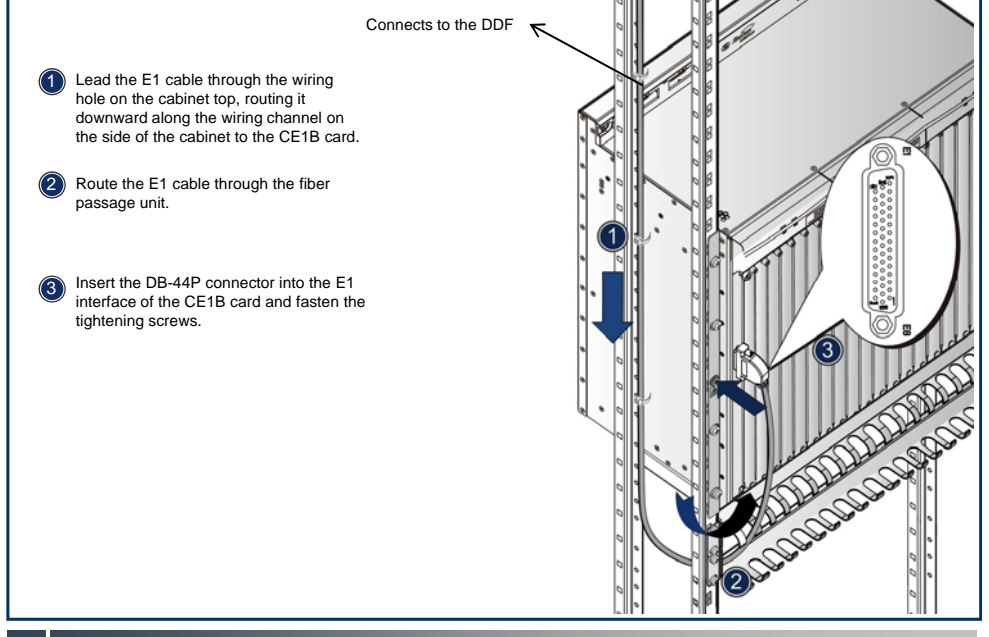

## 5.6 Layout of the External Clock Cable

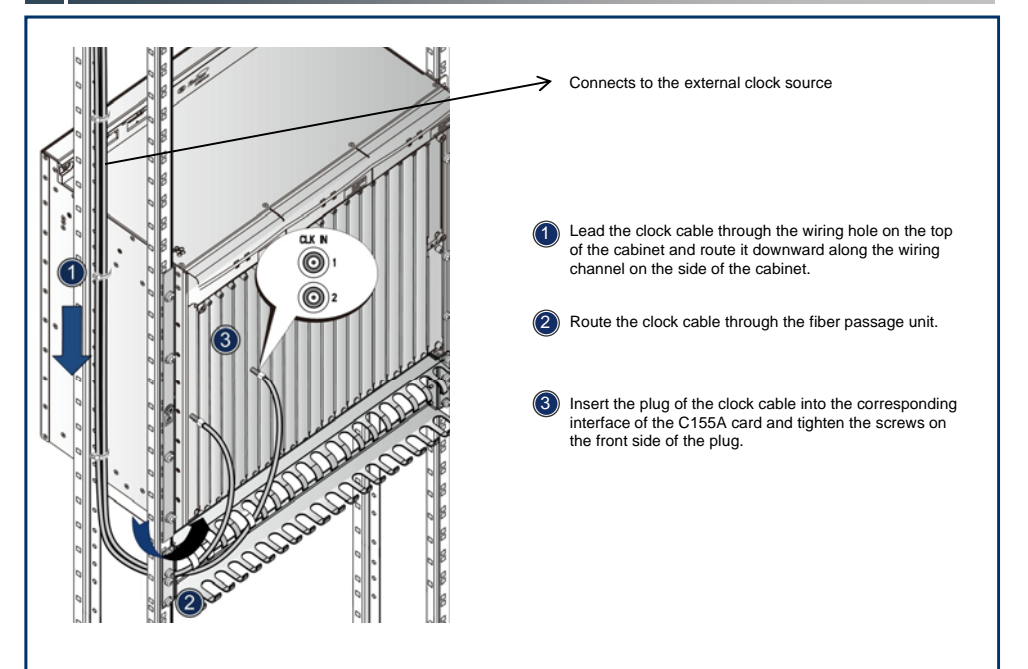

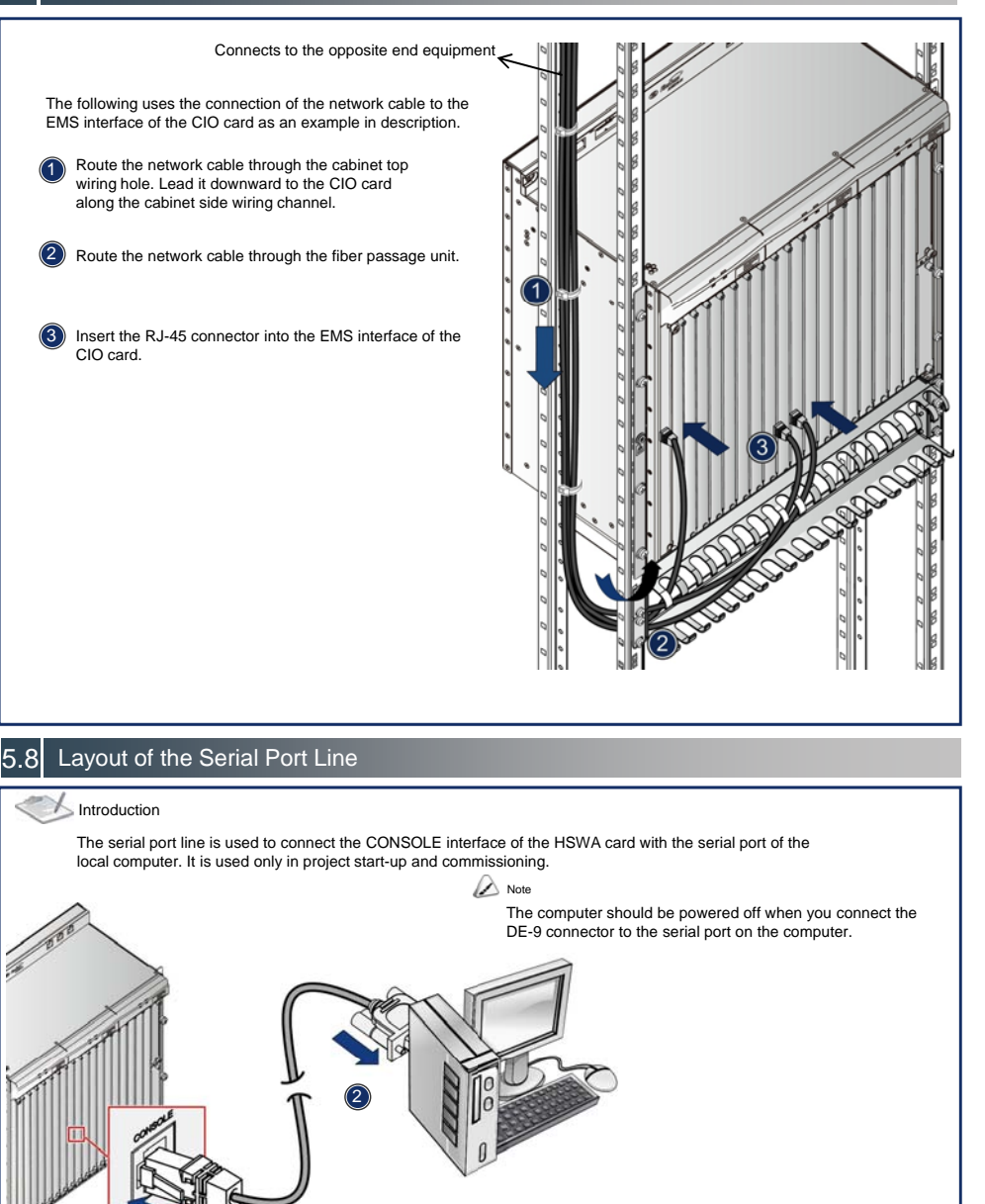

Insert the RJ-45 connector of the serial port line into the CONSOLE interface of the HSWA card.

Insert the DE-9 connector of the serial port line into the serial port of the local computer and tighten the screws.

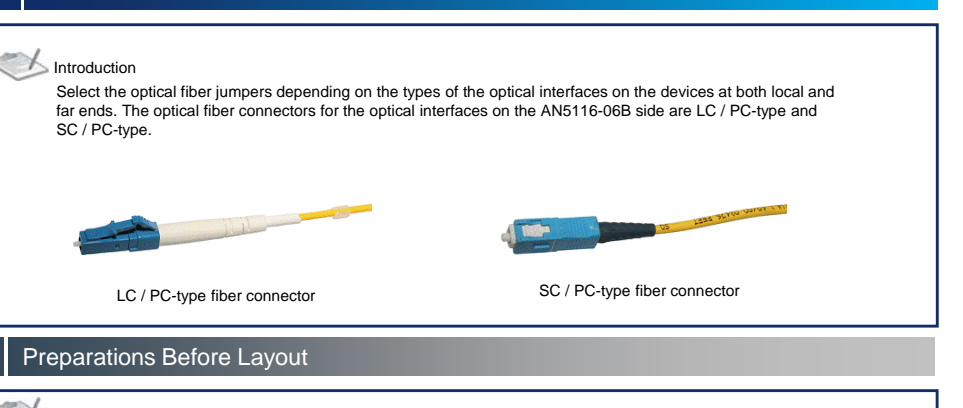

#### Introduction

Before layout, users need to complete the following preparation work:

Make temporary marks on both ends of the optical fiber to be arranged. Arrange the optical fiber in order and lay them straight. Please note that the fiber should be arranged in pairs for transmitting and receiving.

2 Cut out an appropriate length of protection casing according to the length of optical fiber (the fiber between the cabinet on the local end and the cabinet / ODF on the far end should be protected by the protection casing).

Adjust the length of the optical fiber outside the protection casing: when the fibers are excessively long, installers should leave the excess length to the ODF side, so as to ensure that the length of the fibers entering the cabinet from the client and line sides is appropriate.

Route the optical fiber sheathed with the protection casing from other cabinet or ODF to the cabinet through the upper support channel, and lead the fiber into the cabinet via the wiring hole on the cabinet top.

## 6.2 Layout of the Optical Fibers

#### Note

Exercise care if you must bend fibers. If bends are necessary, the fiber bending radius should never be less than 38mm.

Caution

Installers should bind all wires and cables used in onsite installation. Each cable type should be bound separately. For example, power cables, alarm cables and optical fibers should be laid out independently and bound separately. Note that optical fibers cannot be bound with typical wire binder.

Arrange the optical fibers along the left and right wiring channels of the cabinet to the fiber passage area of the subrack.

(Take the top access wiring mode as an example, as shown in the figure.)

For the top access wiring mode: The optical fibers are led into the cabinet from the top and routed down.

For the floor access wiring mode: The optical fibers are led into the cabinet from the bottom and routed up.

Lead the optical fibers through the fiber passage unit.

Connect the optical fiber connector with the corresponding card optical interface.

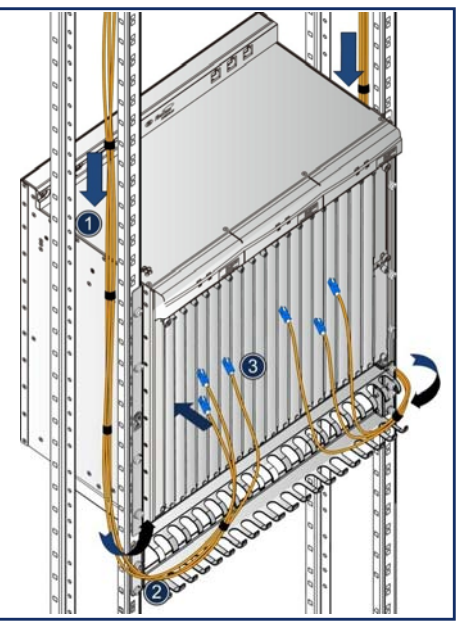

After the connection of the optical fibers is completed, installers should bind the optical fibers at the entrance of the cabinet and at the point near to the fiber passage area with soft plastic binders to secure them.

Note

The interval between binders should be 3 to 4 times larger than the length of the fiber bundle diameter and the intervals should be equally spaced.

(2) Connect the optical fibers at the ODF side.

(3) Make and attach labels on both ends of the optical fibers.

# 7 Installing the Cabinet Doors

## Mintroduction

The AN5116-06B can be installed in the 19-inch cabinet or the 21-inch anti-dust cabinet. Refer to the corresponding cabinet quick installation guide for the detailed installation method.

| Cabinet                   | Quick Installation Guide                                                |
|---------------------------|-------------------------------------------------------------------------|
| 19-inch cabinet           | Quick Installation Guide for the 19-inch Cabinet (600mm-deep) (596-599) |
| 21-inch anti-dust cabinet | Quick Installation Guide for the 21-inch Cabinet (300mm-deep) (069-072) |

## Post Installation Inspection

### 3.1 Checking the Connection and Layout of Wires and Cables

#### Caution

When the connection and layout of the cables and wires is completed, installers should conduct the connectivity test and ensure that the signals are transmitted effectively.

| No. | Checking Content                                                                                                    | Method               |
|-----|----------------------------------------------------------------------------------------------------|----------------------|
| 1   | The specifications, routes, cross-sectional area, and position of the cable arrangements are compliant with<br>the construction plan drawing. The cables are arranged in good order, without damage to their sheath.                                                                                                    | Visual<br>inspection |
| 2   | The plugs of the cables are clean and intact; and the plugs made onsite are up to standard. The plugs are<br>all connected correctly and firmly.                                                                                                    | Visual<br>inspection |
| 3   | When cables must be arranged along the upper part of the cabinet, the distance between them and the ventilation hole on the cabinet top should be no less than 10cm. If the distance between the cabling rack and the cabinet is larger than 0.8m, installers should set up a cabling ladder.                                                                                                    | Visual<br>inspection |
| 4   | When the cables are arranged under the floor, the height of the cable bundles should not be higher than 3/4 of the net height from the ground to the ESD protection raised floor or the ventilation and air cooling may be hindered.                                                                                                    | Visual<br>inspection |
| 5   | <ol> <li>Layout of the fiber pigtails:</li> <li>The fiber pigtails are not arranged too closely with each other or intertwined at the turning points. The paired fiber pigtails are bound after being arranged in order. Do not bind with too much force and leave pressure marks on the fiber pigtails.</li> <li>Fiber pigtails can move forward or backward freely in the fiber fastener but cannot bend in right angle.</li> <li>After the fiber pigtails are arranged, do not put any cable or other objects upon them.</li> </ol> | Visual<br>inspection |

## 8.2 Checking Before Power-on

#### Caution

The AN5116-06B utilizes a -48V DC power supply with an acceptable voltage range from -40V to -57V.

- Before turning on the power for the cabinet, installers should check the following items:
- Confirm that the cabinet power cable is correctly connected with the external power supply equipment.
- Confirm that the wires and cables at all levels are connected correctly.
- ◆Place all power control switches on the PDP in the OFF position.
- Unplug the power cable plugs of all subracks.
- Disconnect all cards inside the subrack but leave them on their slots.
- Disconnect the fan unit inside the subrack but leave it on its slot.

## 8.3 Power-on Test on the Equipment

- Measure the voltage between the -48V and the 0V connectors on the external power supply input area of the PDP, whose normal value should be between -40V and -57V.
- 2. Place each branch ACB on the PDP in the ON position.
- Measure the voltage between the -48V and the 0V connectors on each subrack power cable's plugs respectively; the measured value should be between - 40V and -57V.
- 4. Place each branch ACB and switch on the PDP front panel in the OFF position.
- Insert the power card into the subrack. Then insert the plugs of the subrack power cables into the subrack power interfaces.
- 6. Place each branch ACB and switch on the PDP front panel in the ON position.
- 7. Confirm that the subrack has no abnormal sound or smell.
- Plug in the fan unit first. The fan unit will start running as soon as it is plugged and air movement will begin.
- Plug the cards into the subrack in sequence and the cards will be electrified normally in two or three minutes. Then the indicator LEDs of all cards on the subrack should be in normal working status.

#### 5 Introduction

The power-off procedures for the AN5116-06B are in reverse order of the power-on.